# LTE CPE Séria WF830

Stručná príručka použitia 🕨

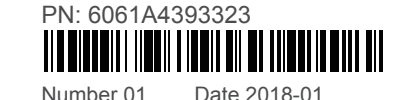

### **O tomto dokumente**

Tento manuál slúži ako stručná príručka použitia pre LTE zariadenie série ZTE WF830. Balenie obsahuje dve zariadenia, vnútornú jednotku a vonkajšiu jednotku. V tejto príručke, budeme nazývať vnútornú jednotku ďalej ako Router a vonkajšiu jednotku, ako ODU (Out Door Unit).

### Panel zariadenia

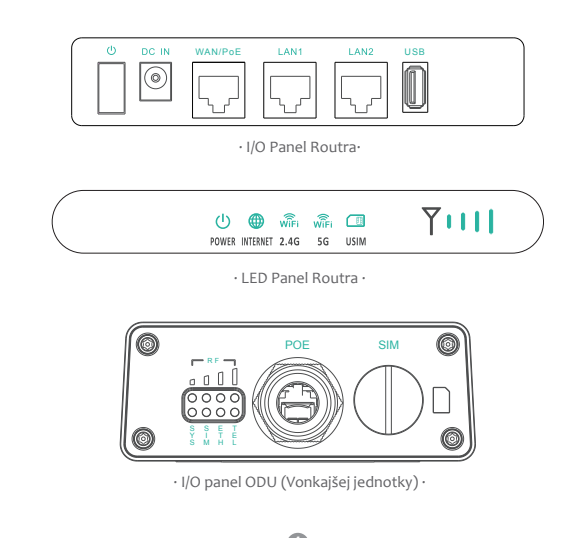

## Čo budete potrebovať?

Uistite sa, že máte všetky potrebné časti, pre správnu konfiguráciu zariadenia.

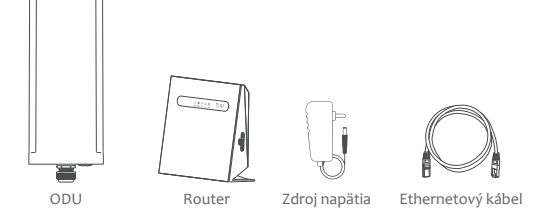

## Ako to funguje?

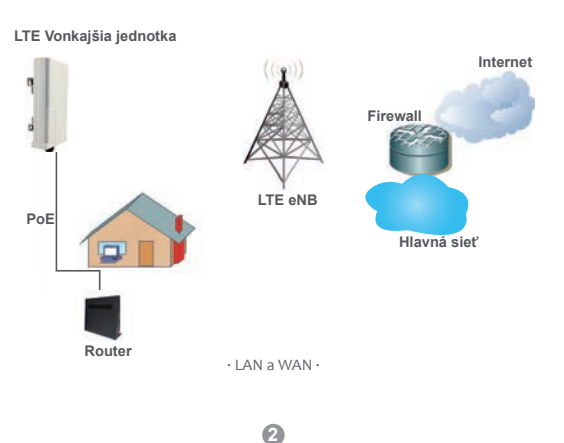

1. ODU sa pripojí do LTE siete. 2. ODU je pripojená do routra. ODU pracuje s routrom pre poskytovanie internetového pripojenia. 3. ODU je napájaná prostredníctvom routra cez PoE. 4. Router funguje ako brána pre LAN a WiFi.

Táto stručná príručka vám ukáže ako nakonfigurovať vašu ODU a router pre prístup na internet.

## Konfigurácia zariadenia

### 🔨 Výstraha

Skôr ako začnete s inštaláciou , uistite sa, že ste oboznámení so všetkými preventívnymi opatreniami a bezpečnostnými postupmi nevyhnutnými pre prácu vo výškach a s elektrickou energiou. Neinštalujte zariadenie počas zlých poveternostných podmienkach a búrke.

### Správny výber umiestnenia

#### ODU je možné namontovať na anténovú tvč. stožiar. alebo na stenu pomocou montážnej konzoly.

· Zvoľte montážny bod, ktorý je dostatočne pevný na to, aby udržal ODU aj pri silnom vetre.

· Pri inštalácii ODU, nezabudnite, aby predný panel smeroval k najbližšej základni vášho poskytovateľa služieb.

· Odporúča sa prenos ODU na miesto inštalácie v ochrannom obale, ktorý je súčasťou balenia.

3

#### Vložte SIM kartu do slotu pre SIN

#### ⚠ Výstraha

Uistite sa, že ODU je vypnutá z elektrickej sjete, ešte pred vložením SIM karty. Neodporúča sa ODU pripájať cez PoE kábel, pri vykonávaní tohto kroku, nakoľko môže dôjsť k trvalému poškodeniu SIM karty.

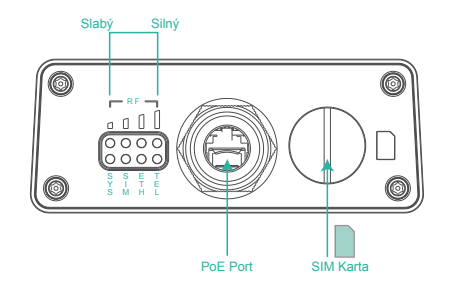

Pre dosiahnutie najlepších rádiových podmienok a kvality pripojenia, ODU by mala smerovať na najbližšiu resp. na najlepšie viditeľnú eNB. Pre vyhľadanie najlepšej eNB, je potrebné pomaly otáčať ODU a nájsť najlepší signál. Silu signálu ODU je možné sledovať na LED na spodnej strane ODU (kontrolka RF). Viac rozsvietených LED signalizuje lepšiu kvalitu signálu.

#### Pripojte Router k ODU

Prepoite Router a ODU pomocou CATse ethernetového kábla (nie je obsahom balenia).

Maximálna vzdialenosť kábla je limitovaná dĺžkou 100m. V prípade použitia väčšej dĺžky kábla, môže dôjsť ku strate signálu. Ak máte v úmysle používať káblové svorky, alebo iné metódy na uchytenie kábla, ešte ich neuťahuite.

Nechaite kábel voľne, až do konca inštalácie ODU a Routra.

#### Pre pripojenie CAT5e Ethernetového kábla:

Krok 1 Otvorte krytku na spodnej strane ODU. Krok 2 Pripojte koniec CAT5e kábla do PoE portu na ODU. Krok 3 Umiestnite krytku na ODU a pritiahnite skrutku.

Poznámka: Uistite sa, že ste do zariadenia vložili kartu SIM.

#### . Zapojenie Routra

Prepoite Router a ODU pomocou CAT5e ethernetového kábla (nie je obsahom balenia).

Maximálna vzdialenosť kábla je limitovaná dĺžkou 100m. V prípade použitia väčšej dĺžky kábla, môže dôjsť ku strate signálu.

Ak máte v úmysle používať káblové svorky, alebo iné metódy na uchytenie kábla, ešte ich neuťahujte. Nechajte kábel voľne, až do konca inštalácie ODU a Routra

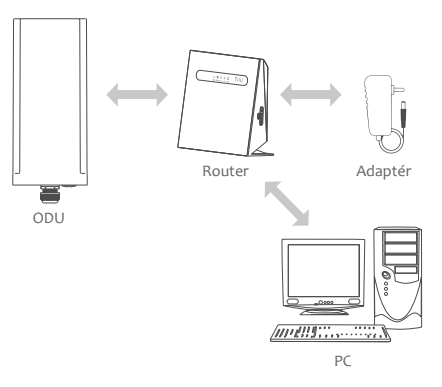

Prepoienie zariadení a routra

Kroki Zapojte CAT5e ethernetový kábel do WAN/PoE portu na routri.

#### Výstraha

Nepripáiaite PC, alebo SWITCH priamo do PoE portu routra, môže dôjsť k trvalému poškodeniu zariadení.

Krok2 Pripojte elektrický adaptér do routra. LED žiarovky sa rozsvietia na zeleno-žlto, potom je zariadenie pripojené. Krok3 Pripojte elektrický adaptér do routra. LED žiarovky sa rozsvietia na zeleno-žlto, potom je zariadenie pripojené.

4

6

6

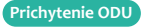

Pokyny pre správne prichytenie ODU.

#### Montážne svorky 🕨

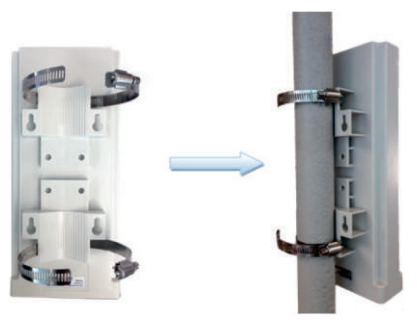

Skrutka s tesnením 🕨

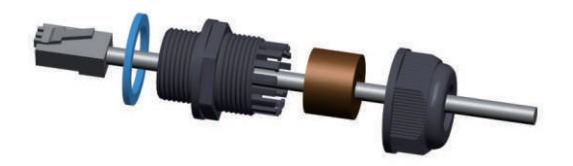

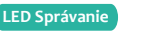

Po inštalácii zariadenia, sa LED kontrolky budú správať nasledovne.

| Indicator         | Status  | Description                  |
|-------------------|---------|------------------------------|
| U<br>POWER        | Svieti  | Zapnuté                      |
|                   | Vypnuté | Bez elektickej energie       |
| (INTERNET         | Svieti  | Internet dostupný            |
|                   | Vypnuté | Internet nedostupný          |
|                   | Bliká   | Prenos dát                   |
| wiFi<br>2.4G WiFi | Svieti  | 2,4G WiFi Dostupná           |
|                   | Vypnuté | 2,4G WiFi Nedostupná         |
|                   | Bliká   | Prenos dát                   |
|                   | Bliká   | Nastavuje sa WPS pripojenie  |
| wife<br>5G WiFi   | Svieti  | 5G WiFi Dostupná             |
|                   | Vypnuté | 5G WiFi Nedostupná           |
|                   | Bliká   | Prenos dát                   |
|                   | Bliká   | Nastavuje sa WPS pripojenie  |
| USIM              | Svieti  | USIM dostupná                |
|                   | Vypnuté | USIM nedostupná              |
|                   | Bliká   | PIN / PUK / SIM - Uzamknuté  |
| SIGNAL            | Svieti  | Zobrazenie intenzity signálu |
|                   | Vypnuté | Bez signálu                  |
|                   | Bliká   | Aktualizácia Firmvéru        |

### Nastavenie Routra

#### Prihlásenie do WEB rozhrania routra

Použite internetový prehliadač, pre prístup na stránku webového rozhrania pre konfiguráciu a nastavenie routra. Nasledovný postup popisuje ako používať PC s Windows 7 a Internet Explorer pre pripojenie do web rozhrania.

Krok 1 Pripoite správne váš router. Krok 2 Spustite Internet Explorer, chod'te na http://192.168.1.1 a stlačte Enter.

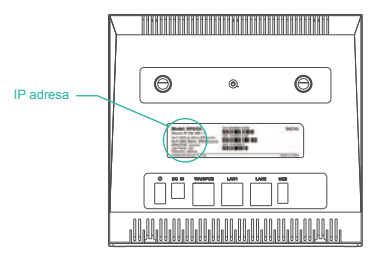

Krok 3 Vložte používateľské meno (user name) a používateľské heslo (password) a stlačte ikonu Log In. Po overení hesla je možné sa pripojiť do rozhrania routra.

### Konfigurácia LTE

Krok 1 Pripoite správne váš router. Krok 2 Preidite do WEB rozhrania. Krok 3 Settings - > Network -> LTE Settings. Krok 4 Nastavte metódu pripojenia a skenovania.

| Settings       |            |              |  |
|----------------|------------|--------------|--|
| Status         | Connected  |              |  |
| Connect Method | Auto •     | ]            |  |
|                |            | Submit Cance |  |
| Status         |            |              |  |
| DL MCS         | 28         |              |  |
| UL MCS         | 0          |              |  |
| DL Frequency   | 3560.0 MHz |              |  |
| UL Frequency   | 3560.0 MHz |              |  |
| Bandwidth      | 20 MHz     |              |  |
| RSSI           | -44 dBm    |              |  |
| RSRP0          | -70 dBm    |              |  |
| RSRP1          | -72 dBm    |              |  |
| RSRQ           | -5 dB      |              |  |
| SINR           | 32 dB      |              |  |
| TX Power       | 6 dBm      |              |  |

Základné nastavenie zariadenia je predvolené na automatické vyhľadávanie a skenovanie všetkých pásiem. V prípade potreby nastavenia LTE siete, je možné manuálne ladenie zariadenia.

#### Konfigurácia WiFi

Krok 1 Pripoite správne váš router. Krok 2 Preidite do WEB rozhrania. Krok 3 Settings -> Wi-Fi -> WLAN Settings Krok 4 V oblasti Všeobecné nastavenia (General Settings) nastavte možnosť Wi-Fi Zapnúť, alebo povoľte Wi-Fi pomocou tlačidla Wi-Fi. Krok 5 Zmeňte SSID, napríklad: "LTE-Router". Krok 6 Aby ste zabezpečili bezpečnosť dát, odporúča sa zmeniť predvolené heslo pre Wi-Fi. Krok 7 Kliknutím na tlačidlo Odoslať (Submit) uložte nastavenia.

#### WLAN Settings General Settings 2.4GHz Band WI AN D Enable 802.11b/g/n(Auto) Auto Mode Channel Tx Power

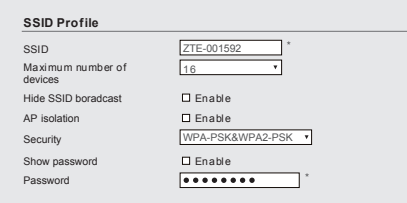

### Často kladené otázky

#### LED Indikátor POWER sa nezapne.

· Uistite sa, že ethernetový kábel je pripojený k PoE a zariadenie je pripojené do správneho PoE portu.

· Uistite sa, že sieťový adaptér je kompatibilný s vašim routrom.

#### Nie je možné sa pripojiť do Web rozhranja routra.

Uistite sa, že zariadenie je zapnuté.

· Skontroluite správnosť pripojenia routra s vašim PC pomocou ethernet kábla.

Ak problém pretrváva, kontaktuite autorizovaného dodávateľa služby.

#### Zariadenie nevyhľadáva LTE sieť.

· Skontroluite, či je napájací adaptér a PoE pripojené k routru správne. · Skontroluite, či je roter umjestnený v otvorenej oblasti, ktorá je ďaleko od prekážky, ako sú napríklad betónové, alebo drevené steny. · Skontroluje, či je zariadenie umiestnené ďaleko od domácej elektrickej siete. Zariadenia vytvárajú silné elektromagnetické pole, ako napríklad mikrovlnné rúry, chladničky a satelitné taniere.

Ak problém pretrváva, kontaktujte autorizovaného dodávateľa služby.

#### Napájací adaptér sa prehrieva

· Zariadenie sa prehrieva po dlhodobom používaní. V prípade nevyužívania, je potrebné zariadenie vypnúť z elektrickej siete. · Zariadenie sa prehrieva po dlhodobom používaní. V prípade nevyužívania, je potrebné zariadenie vypnúť z elektrickej siete.

#### Parametre sa obnovia na predvolené hodnoty.

· Ak sa zariadenie neočakávane vypne počas konfigurácie, parametre možno obnoviť na predvolené nastavenia.

· Po nakonfigurovaní parametrov, stiahnite konfiguračný súbor a obnovte na požadované nastavenia.

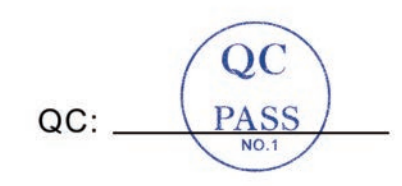

#### Upozornenie

Niektoré funkcie výrobku a jeho príslušenstva popísané v tomto dokumente závisia na inštalovanom softvéri, kapacitách a nastaveniach lokálnej siete. Niektoré prvky nemusia byť aktivované, alebo môžu byť obmedzené operátormi lokálnej siete, alebo poskytovateľom sieťových služieb. Popis preto nemusí presne zodpovedať výrobkom, alebo jeho príslušenstvu, ktoré si zakúpite. ZTE si vyhradzuje právo na zmenu, alebo úpravu akýchkoľvek informácií v tejto príručke bez predchádzajúceho oznámenia, alebo súhlasu.

ß